## Modification du profil de l'utilisateur via le Portail Web Octopus

1. Cliquer sur le bouton en forme de pieuvre (coin supérieur droit) et sélectionner l'option Mon profil.

## Activer la « non disponibilité »

- 2. Sélectionner la date et heure de début de la *non disponibilité* à l'aide du calendrier (impossible de mettre une date ou heure passée).
- 3. Sélectionner la date et heure de retour de la *non disponibilité* à l'aide du calendrier.
  - S'il s'agit d'une absence indéterminée, laisser ce champ vide.

| Québec                            | <ul> <li>✤</li> <li>✤</li> <li>↓</li> <li>Les CISSS de la Montérégie</li> </ul>                                   | Liste des requêtes | Nouvelle requête                      |
|-----------------------------------|----------------------------------------------------------------------------------------------------|--------------------|---------------------------------------|
| Mon profil                        |                                                                                                    |                    | Mon profil                            |
| Prénom                            | Céline                                                                                                    | 6                  | Se deconnecter                        |
| Nom                               | Dion                                                                                                    | -                  | · · · · · · · · · · · · · · · · · · · |
| Téléphone                         | (450) 555-6666 Poste 2222                                                                                         |                    |                                       |
| Téléphone domicile                |                                                                                                    |                    |                                       |
| Téléphone mobile                  |                                                                                                    |                    |                                       |
| Adresse courriel<br>professionnel |                                                                                                    |                    |                                       |
| Site                              | Châteauguay                                                                                                    | ~                  |                                       |
|                                   | Hôpital Anna-Laberge - 200 boul. Brisebois, Châteauguay, J6K 4W8                                                  | ~                  |                                       |
| Non disponibilité (Début)         | 2021-04-05 09:00 2                                                                                                |                    |                                       |
| Non disponibilité (Retour)        | 2021-03-15 09:00                                                                                                  |                    |                                       |
| Langue                            | Français                                                                                                    | ~                  |                                       |
|                                   | Cette langue sera utilisée dans l'interface du portail Web et sera utilisée pour vous envoyer des communications. |                    |                                       |
| Fuseau horaire                    | (UTC-05:00) Est (ÉU. et Canada)                                                                                   | ~                  |                                       |
| 5                                 | SOUMETTRE                                                                                                    |                    |                                       |
| Mot de passe                      | CHANGER MON MOT DE PASSE                                                                                          |                    |                                       |

## Changer le mot de passe

- 4. Cliquer sur le bouton **Changer mon mot de passe**.
  - a. Entrer votre mot de passe actuel dans le champ **Ancien mot de passe**.
  - b. Entrer votre nouveau mot de passe dans le champ Nouveau mot de passe.
    - Attention, le mot de passe doit être constitué d'au moins 4 caractères et contenir au moins un chiffre et une lettre.
  - c. Confirmer votre mot de passe dans Confirmation du nouveau mot de passe.

| Québec * *<br>Les CISSS de la Montérégie | Liste des requêtes Nouvelle requête |  |  |  |
|------------------------------------------|-------------------------------------|--|--|--|
| Changer mon mot de passe                 |                                     |  |  |  |
| Ancien mot de passe                      |                                     |  |  |  |
| Nouveau mot de passe                     | 4                                   |  |  |  |
| Confirmation du nouveau mot de passe     |                                     |  |  |  |
|                                          |                                     |  |  |  |

5. Cliquer sur le bouton **Soumettre** pour que les modifications s'enregistrent.